# Erste Schritte mit Picasa:

Mit Picasa und Picasa-Webalben können Sie Ihre Fotos jetzt in einfachen Schritten an Ihrem Computer organisieren, bearbeiten und in das Web hochladen. Ordnen Sie Ihre Fotos in Ordnern und Alben an und entfernen Sie Schönheitsfehler mithilfe der leistungsfähigen Tools in Picasa. Anschließend können Sie in Picasa-Webalben diese verbesserten Fotos für Ihre Familie, Freunde und den Rest der Welt freigeben.

In diesem Handbuch lernen Sie die Hauptfunktionen von Picasa schrittweise kennen. Nachdem Sie dieses Handbuch studiert haben, <u>lesen Sie sich in Picasa-Webalben</u> ein. Dann sind Sie auf dem besten Weg, ein Experte in Sachen Picasa und Picasa-Webalben zu werden.

Inhalt

- Fotos in Picasa organisieren
- Fotos importieren
- Bearbeiten schnell und einfach
- Fotos in Picasa freigeben
- Sicherungskopien der Fotos anlegen
- Fotos ausdrucken
- Picasa Photo Viewer

## Fotos in Picasa organisieren

Bei der ersten Installation von Picasa werden die Ordner auf der Festplatte durchsucht und alle gefundenen Fotos in der Fotobibliothek von Picasa angezeigt. Legen Sie anschließend benutzerdefinierte Alben mit Fotos aus verschiedenen Ordnern an. Zusammen mit den von Ihnen angelegten Alben stellen diese Ordner die Organisation Ihrer Fotos innerhalb von Picasa dar. Außerdem lässt sich anhand von Symbolen auf Ihren Bildern in der Bibliothek unter anderem schnell erkennen, welche Fotos hochgeladen, als Favoriten gekennzeichnet oder mit Geotags versehen wurden.

# Ordner

Ordner entsprechen den eigentlichen. Verzeichnissen

auf der Festplatte Ihres Computers, in denen die Fotos enthalten sind. Änderungen, die Sie in Picasa-Ordnern vornehmen, wirken sich auf die entsprechenden Ordner auf der Festplatte Ihres Computers aus. Beispielsweise sorgt das <u>Verschieben eines Fotos</u> in Picasa von einem Ordner in einen anderen Ordner auch dafür, dass das Foto in Windows Explorer verschoben wird.

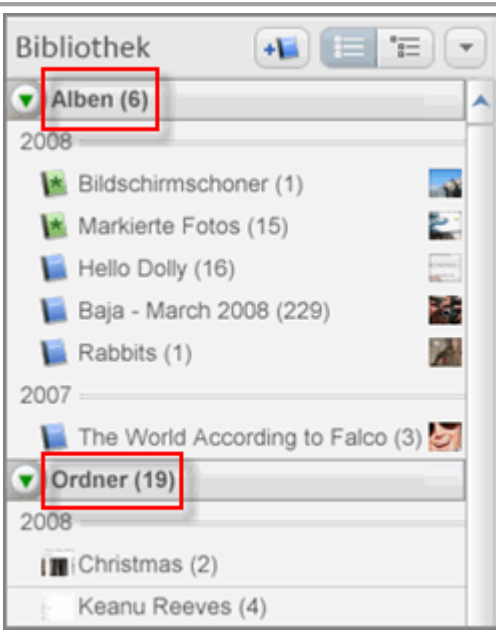

# Picasa 3

## Alben

Im Gegensatz zu Ordnern sind Alben nur in Picasa vorhanden. Legen Sie beispielsweise ein Album namens "Bilder von Oma" an, das Fotos aus verschiedenen Ordnern auf Ihrem Computer enthält. Im Unterschied zu Picasa-Ordnern entsprechen Ihre Alben nicht den Ordnern auf Ihrer Festplatte. Wenn Sie Fotos aus einem Album löschen oder verschieben, verbleiben die ursprünglichen Dateien auf Ihrer Festplatte an ihrem ursprünglichen Speicherort.

## Bibliothekssymbole

Picasa zeigt auf Ihren Fotos in der Bibliothek kleine Symbole an, die Ihnen einen schnellen Überblick über den aktuellen Status der Bilder ermöglichen.

Klicken Sie auf diese Symbole, um kurze Funktionsbeschreibungen anzuzeigen:

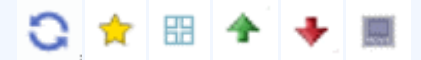

#### Fotos importieren

Natürlich haben Sie nicht alle Fotos auf Ihrem Computer gespeichert. Sie können Fotos aus unterschiedlichen Quellen in Picasa importieren, darunter Kameras, CDs, Speicherkarten, Scanner, Webcams und vieles mehr.

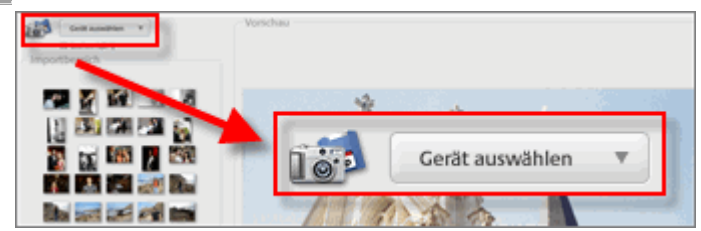

Führen Sie diese einfachen Schritte aus, um Fotos von Ihrer Kamera zu importieren:

- 1. Klicken Sie in Picasa auf die Schaltfläche Importieren.
- 2. Wählen Sie das Gerät oder den Ordner aus der Dropdown-Liste aus (Ihre Kamera sollte automatisch erkannt werden). Um Ihnen den Import von Bildern eines bestimmten Tages oder Ereignisses zu erleichtern, segmentiert Picasa die Bilder nach den Zeitabschnitten, in denen sie aufgenommen wurden. Jede Gruppe von Bildern im Importfenster ist mit einem Uhrensymbol gekennzeichnet.
- 3. Wählen Sie die gewünschten Fotos aus, die Sie importieren möchten, oder wählen Sie alle aus. Diese Fotos werden auf Ihrem Computer gespeichert und in Picasa in einem neuen Ordner angezeigt.

#### Bearbeiten - schnell und einfach

Jetzt, nachdem Ihre Fotos organisiert sind, können Sie mit dem Bearbeiten beginnen. Mit den leistungsfähigen Fotobearbeitungsfunktionen von Picasa können Sie mit einem einzigen Mausklick Basisoptimierungen an fast jedem Foto vornehmen, die Farbe und Helligkeit verbessern sowie Effekte hinzufügen, etwa Schwarzweiß oder Sepia. Fügen Sie Bildunterschriften hinzu, um die Geschichte eines Fotos zu erzählen.

Doppelklicken Sie zunächst auf ein Foto, um den Bildschirm "Foto bearbeiten" zu öffnen. Die Bearbeitungstools befinden sich auf der linken Seite in den drei Registerkarten "Basis-Optimierungen", "Feinabstimmung" und "Effekte".

Keine Angst, Picasa überschreibt Ihre Originaldateien niemals. Ihre Fotobearbeitungen sind nur in Picasa sichtbar, bis Sie sich dazu entschließen, sie entweder zu exportieren oder die Änderungen zu speichern. Ihre Originalfotos sind auf jeden Fall immer sicher und Sie können jederzeit darauf zugreifen.

## Registerkarte "Basis-Optimierungen"

Verwenden Sie die Registerkarte **Basis-Optimierungen**, um grundlegende Änderungen an Ihren Fotos vorzunehmen. **Klicken Sie auf eine Schaltfläche zur Basis-Optimierung, um** eine kurze Beschreibung der Funktion anzuzeigen:

| Zuschneiden Ausrichtung | Rote Auger  | Auf gut Glück! | Kontrast<br>(automatisch) | Farbe<br>(automatisch) | Retuschieren |
|-------------------------|-------------|----------------|---------------------------|------------------------|--------------|
|                         | ABC<br>Text | 0              | Aufhellen                 |                        |              |

## Registerkarte "Feinabstimmung"

Steuern Sie die Farbe und passen Sie die Belichtung in Ihrem Foto an, um ein optisch verbessertes Bild zu erhalten. Klicken Sie auf die Zauberstäbe für Belichtung oder Farbe

, wodurch Picasa das Foto automatisch anpasst. Sie können auch die vorhandenen-Schieberegler verwenden, um die Farbe und Belichtungsaspekte Ihres Fotos manuell zu steuern.

- <u>Aufhellen</u>
- Highlights
- <u>Schatten</u>
- Farbtemperatur

## Auswahl neutrale Farbe

## Registerkarte "Effekte"

Die Registerkarte Effekte enthält zwölf Effekte, die Sie auf Fotos anwenden können. Klicken Sie unten auf eine Schaltfläche, um mehr zu den einzelnen Effekten zu erfahren:

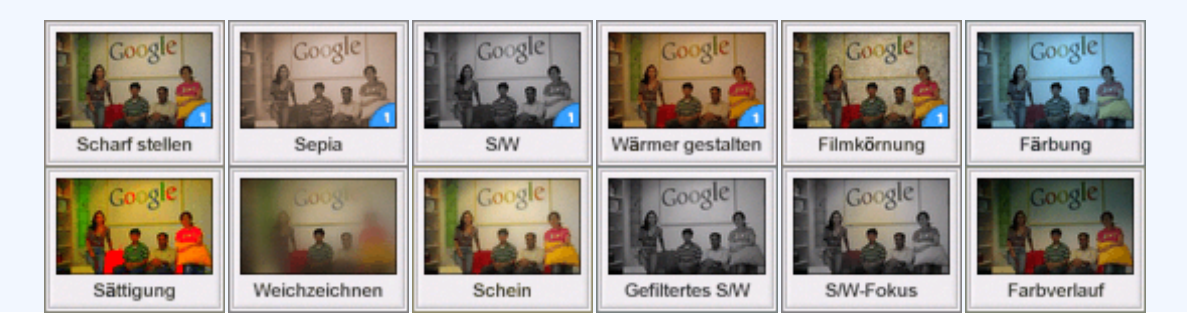

## Bildunterschriften hinzufügen

Nutzen Sie Bildunterschriften, um die Geschichte hinter einem Foto zu erzählen. Klicken Sie bei der Bearbeitung eines Fotos unten auf den Text "Geben Sie hier eine Bildunterschrift ein" und fügen Sie anschließend eine Bildunterschrift hinzu. Wenn Sie das Foto in Picasa-Webalben hochladen, werden die Bildunterschriften auch in Ihren Online-Alben angezeigt.

Bildunterschriften können in Picasa bequem von der oberen Suchleiste aus durchsucht werden. Durchsuchen Sie Ihre Fotos einfach nach den Bildunterschriften.

## Bearbeitungen synchronisieren

Wie können Sie Ihre Online-Fotos mit den jüngsten Picasa-Bearbeitungsergebnissen aktualisieren? Durch Aktivieren der Option **Im Web synchronisieren** für einen Ordner oder ein Album werden die in Picasa vorgenommenen Änderungen an den Fotos sofort in Ihrem Online-Picasa-Webalbum übernommen. Zusätzlich zu den Änderungen an den Fotos werden auch Änderungen an Bildunterschriften, Tags und Geotags synchronisiert. Weitere Informationen zum <u>Synchronisieren Ihrer Fotos online</u>

Die Einstellungen Ihres Online-Albums können auch direkt von Picasa aus gesteuert werden.

Im Dropdown-Menü rechts neben der Schaltfläche **Freigeben** steuern Sie unter anderem den Datenschutz von Online-Alben oder die Größe von Online-Bildern. Weitere Informationen zu den verschiedenen Arten von Online-Steuerung

## Fotos in Picasa freigeben

Sie haben Ihre Fotos organisiert und bearbeitet. Jetzt können Sie sie für andere Nutzer freigeben. Möchten Sie einen gesamten Ordner oder ein gesamtes Album freigeben, so

klicken Sie auf die Schaltfläche **Freigeben** in der Kopfzeile des Ordners oder Albums. Ihre Fotos werden daraufhin in Picasa-Webalben hochgeladen. Sie werden auch aufgefordert, Einladungen zum Besuch des Albums an Freunde und Familienmitglieder zu senden. Mit der Schaltflächenleiste unten in der Bibliothek geben Sie Ihre Fotos auf kreative Weise frei. Dazu einfach die <u>Fotos auswählen</u>, die Sie freigeben möchten, und auf die gewünschte Aktion klicken. Senden Sie Ihre Fotos per E-Mail oder laden Sie sie hoch, erstellen Sie eine Collage oder einen Film oder bestellen Sie Abzüge online von allen Ihren bevorzugten Anbietern.

Klicken Sie unten auf eine Schaltfläche, um eine kurze Beschreibung der jeweiligen Funktionen anzuzeigen:

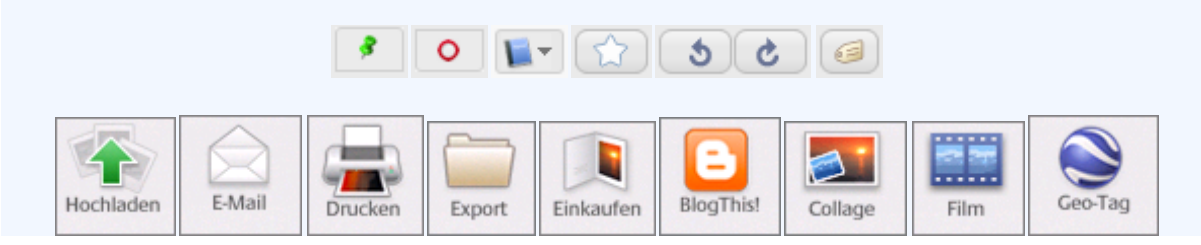

Sicherungskopien der Fotos anlegen

Das Sichern Ihrer Fotos sorgt dafür, dass sie jederzeit unversehrt bleiben. Mit Picasa ist das ganz einfach. Klicken Sie einfach auf das Menü **Tools**, wählen Sie **Bilder sichern** aus und anschließend **Neuer Satz**.

**Externe Festplatte**: Bei großen Fotosammlungen sollen eventuell Sicherungskopien auf einer externen Festplatte erstellt wurden, um auf der lokalen Festplatte Platz zu sparen. Nachdem Sie Ihre komplette Sammlung anfänglich gesichert haben, sichert Picasa nur noch die Änderungen, die Sie zuletzt vorgenommen haben. Dies spart Zeit und gewährleistet, dass Ihre gesamte Sammlung geschützt ist. Durch die

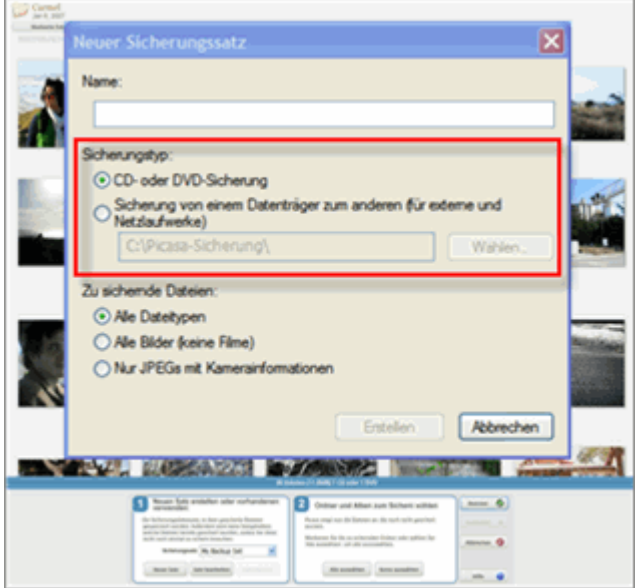

Verwendung einer externen Festplatte und die Datensicherungsfunktion von Picasa können Sie Ihre Fotos auf einen neuen Computer übertragen.

<u>Auf CD oder DVD sichern</u>: Das Brennen von Fotos auf CD oder DVD ist ebenfalls eine praktische Lösung. Sollte Ihre Festplatte einmal ausfallen oder Opfer einer Überspannung werden, werden Sie froh sein, dass Sie Ihre Fotos und Bearbeitungen retten konnten.

#### Fotos ausdrucken

Im Zeitalter der digitalen Fotografie möchte man das eine oder andere Foto manchmal doch als Abzug haben. Mit Picasa ist es einfach, Ihre Fotos zuhause auszudrucken oder Abzüge online bei Ihrem bevorzugten Fotoservice zu bestellen.

Über die Schaltfläche **Drucken** können Sie Ihre ausgewählten Fotos auf einem lokalen oder einem Netzwerkdrucker ausdrucken. Sie können die Größe für das Drucklayout wählen, z. B. 10 x 15 oder Passfotoformat, und Picasa passt die Größe Ihrer ausgewählten Fotos automatisch an. Drucken Sie die Fotos alternativ mit Rand oder Bildunterschriften. Diese Drucklayoutoptionen vereinfachen den Druck mehrerer Fotos auf einer Seite.

Klicken Sie auf die Schaltfläche **Shop**, um auf eine Liste der Online-Fotoanbieter von Picasa zuzugreifen. Nachdem Sie sich auf der Webseite des Anbieters angemeldet haben, lädt Picasa alle ausgewählten Fotos hoch, sodass Sie beliebig viele Abzüge bestellen können.

#### **Picasa Photo Viewer**

Möchten Sie schnell eine Vorschau Ihres Fotos sehen? Der Picasa Photo Viewer wird mit Picasa installiert. Fotos werden damit schnell auf dem Computer-Desktop oder in Windows Explorer angezeigt. Mit diesem unkomplizierten Programm können Sie auf ein Bild zugreifen, um es anzuzeigen, kleinere Änderungen vorzunehmen und in-Picasa-Webalben hochzuladen, ohne Picasa öffnen zu müssen. Legen Sie den-Picasa Photo Viewer als Standard-Fotoanzeigeprogramm für <u>alle von Picasa unterstützten Fotodateitypen</u> fest.

#### Grundlagen zu Picasa: Übersicht der Funktionen von Picasa 3 Änderungen

Um Sie über das Upgrade von Picasa 2.7 auf Picasa 3 zu informieren, bieten wir Ihnen eine ausführliche Zusammenstellung über die Neuigkeiten und <u>Änderungen</u>. Auf dieser Seite werden die Grundlagen erklärt. Um die Änderungen jedoch richtig schätzen zu lernen, müssen Sie das Programm allerdings ausprobieren. Klicken Sie auf die nachfolgenden Links, um Einzelheiten über jede Funktion zu erfahren.

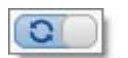

# Synchronisieren Sie Ihre Änderungen in Picasa 3 und Picasa-Webalben

Sind Sie es leid, Ihre Fotos erneut hochzuladen, nachdem Sie weitere Änderungen vorgenommen haben? Indem Sie "Mit Web synchronisieren" aktivieren, werden Änderungen an Ihren Fotos in Picasa 3 automatisch auf Ihre entsprechenden Online-Alben übertragen.

Sie können die folgenden Änderungen synchronisieren:

- Änderungen in Picasa 3 (Optimierung, Feinabstimmung und Effekte)
- Fotos, die zu Picasa 3 hinzugefügt bzw. daraus gelöscht wurden

- Bildunterschriften, Tags oder Geotags
- Änderungen an Ordner- oder Albumeigenschaften

#### **Erste Schritte**

Die Schaltfläche **Mit Web synchronisieren** befindet sich auf der rechten Seite jeder Ordner- oder Albumkopfzeile. Wenn Sie auf diese Schaltfläche klicken, werden Sie zunächst aufgefordert, die Fotos in diesem Ordner oder Album in Picasa-Webalben hochzuladen. Sie können die Upload-Größe sowie die Datenschutzeinstellungen der Alben ändern und sogar ein Wasserzeichen zu den hochgeladenen Fotos hinzufügen. Wenn der Upload abgeschlossen ist, werden Änderungen, die Sie später in Picasa 3 an diesen Fotos vornehmen, automatisch auf das Online-Album übertragen.

#### Fehlerbehebung

Sie können die Synchronisierungsfunktion jederzeit deaktivieren, indem Sie erneut auf die Schaltfläche **Mit Web synchronisieren** klicken oder indem Sie im Dropdown-Menü, das sich in der Kopfzeile des Ordners oder Albums rechts neben der Schaltfläche **Freigeben** befindet, die Option **Synchronisierung deaktivieren** auswählen. Alle Ihre Fotos und Änderungen bis zu diesem Punkt bleiben online. Neue Änderungen werden jedoch nicht mehr synchronisiert.

Die folgenden Änderungen werden nicht auf die Online-Alben übertragen:

- Neusortierung von Fotos
- Änderungen an Dateinamen

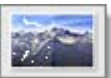

#### Retuschieren Sie Ihre Bilder

Möchten Sie perfekte, makellose Bilder? Verwenden Sie das **Retuschier-Tool**, um Fehler zu entfernen und die Fotoqualität zu verbessern. Sie können damit auch alte Fotos mit Beschädigungen, Wasserflecken und Kratzer wieder in Bestform bringen.

Wählen Sie zum Bearbeiten von Fotos die Registerkarte "Optimierung" und

|    | -  | - |   |
|----|----|---|---|
| 28 | 84 | - | 8 |
| 1. |    |   |   |

klicken Sie auf die Schaltfläche Retuschieren

. Sie können die

Pinselgröße anpassen und mit dem Scroll-Rad der Maus das Foto für genaue Bearbeitungen vergrößern und verkleinern. Klicken Sie einmal, um den Bereich zu markieren, den Sie retuschieren möchten. Bestimmen Sie dann den Teil des Bildes, der den markierten Bereich ersetzen soll. Zeigen Sie mit der Maus auf den Ersetzungsbereich und klicken Sie ein zweites Mal.

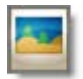

Bildvorschau mit Picasa Photo Viewer

Der Photo Viewer ist eine schnelle und leichte Anwendung, mit der Sie Bilder auf dem Desktop oder in Windows Explorer anzeigen können. Wenn Sie ihn zusammen mit Picasa 3 installieren, können Sie schnell Bilder anzeigen, ohne Picasa 3 vollständig zu öffnen.

Verwendungsmöglichkeiten für den Photo Viewer:

- Sie können Sterne hinzufügen, mit dem Scroll-Rad der Maus heran- und herauszoomen, Bilder drehen oder in Picasa 3 ausführlichere Änderungen vornehmen.
- Sie können Fotos direkt aus dem Photo Viewer in Picasa-Webalben oder Blogger hochladen. Sie können vom Photo Viewer aus Fotos auch direkt per E-Mail versenden oder drucken.

Doppelklicken Sie auf dem Desktop oder in Windows Explorer auf eine beliebige

Bilddatei , um den Picasa Photo Viewer zu starten. Sie können die Dateitypen neu konfigurieren, die vom Photo Viewer angezeigt werden sollen, indem Sie in Picasa 3 auf das Menü **Tools** klicken und **Photo Viewer konfigurieren** auswählen.

Wenn Sie bestimmte Dateitypen mit einer anderen Anwendung anzeigen möchten, deaktivieren Sie die Dateitypen, die nicht im Photo Viewer geöffnet werden sollen. Um den Picasa Photo Viewer vollständig zu deaktivieren, klicken Sie auf die Option "Picasa Photo Viewer nicht verwenden".

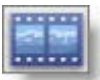

#### Erstellen und Bearbeiten von Filmen

Stellen Sie Ihre Fotos, Videos und Musik als Film zusammen oder bearbeiten Sie bereits vorhandene Filme im Bearbeitungsraum.

#### Erstellen von Filmen

Stellen Sie mit dem Movie Maker Ihre Fotos, Videos und Musik als Film zusammen und erstellen Sie eine Windows Media-Datei. Laden Sie die Datei zur Freigabe direkt in YouTube hoch.

Informationen zum Movie Maker:

- Sie sind völlig frei bei der Erstellung und können unter anderem die Musiksynchronisierung, die Anzeigedauer der einzelnen Fotos sowie die Art der Übergänge zwischen den Bildern beliebig ändern.
- Unterstützte Audioformate sind mp3 und wma.
- Fotos mit Text hinzufügen: Erstellen Sie ein Titelfoto oder einen Zwischentitel zur Angabe von Kontext. Bildunterschriften können ebenfalls hinzugefügt werden.

Der Bildschirm zur Filmerstellung wird auf zwei mögliche Arten gestartet:

• Erstellen Sie einen Film für alle Fotos in einem Ordner oder Album, indem

| L |    |     |
|---|----|-----|
|   | in | der |

Sie auf die Schaltfläche **Filmpräsentation erstellen** <sup>L</sup> Kopfzeile des Ordners oder Albums klicken.

 Sollen Fotos von verschiedenen Sammlungen zusammengestellt werden, legen Sie diese in die Fotoablage und klicken Sie auf die größere

|    |  | 1 |   |
|----|--|---|---|
| ۰. |  | ٥ | E |

Schaltfläche Film

in der Fotoablage.

 Benutzen sie die Registerkarten Film, Foto und Clips, um Filmeinstellungen zu ändern, Text zu Fotos hinzuzufügen und neue Bilder einzufügen. Klicken Sie auf **Film erstellen**, sobald Sie mit dem Ergebnis zufrieden sind. Nach Erstellung des Films klicken Sie auf die Schaltfläche **Auf-YouTube hochladen**, um ihn für die Familie oder Freunde freizugeben.

 Je nach Anzahl der Bilder oder Größe der Audiodatei dauert der Vorgang der Filmerstellung möglicherweise ziemlich lange. Und wenn es nicht möglich ist, den gesamten Film in einer Sitzung zu erstellen? Kein Problem! Klicken Sie einfach auf die Schaltfläche Schließen und die Aufforderung Entwurf speichern wird angezeigt. Sie können jederzeit im Ordner "Filme" in Picasa auf Ihre Arbeit zugreifen.

## **Bearbeiten von Filmen**

Beim Abspielen von Videos in Picasa 3 stehen die folgenden Funktionen zur Verfügung:

- Mit den Schaltflächen Größer und Kleiner kann die Größe eines Clips angepasst werden. Das Video kann mit den Schaltflächen Drehen in der Fotoablage gedreht werden. Klicken Sie auf Clip exportieren, um ein angepasstes oder gedrehtes Video auszugeben.
- Mit der Schaltfläche Aufnahme kann ein einzelner Ausschnitt des Videos aufgenommen werden.
- Mit der Schaltfläche Abspielen im Vollbildmodus unten rechts wird das gesamte Bild angezeigt. Sie können auch den Zoom verwenden, um die Größe des Videos im Picasa-Bearbeitungsfenster anzupassen.
- Mithilfe der Tasten ,, **und** auf Ihrer Tastatur können Sie die einzelnen Aufnahmen des Videos schrittweise betrachten.

# Bildschirm-Screenshots erstellen

Sie können Screenshots und Webcam-Captures sofort erstellen und sie in Picasa 3 importieren.

## Screenshots

Drücken Sie die Taste **Druck**, um einen Screenshot Ihres gesamten Bildschirms zu erstellen. **Strg+Druck** erfasst das markierte Fenster. Diese Bilder werden im Ordner "Screen captures" gespeichert.

Überprüfen Sie, wenn Sie Probleme beim Importieren der Screenshots haben, ob Picasa 3 geöffnet ist. Screenshots werden nicht importiert, wenn die Anwendung geschlossen ist.

# Webcam-Capture

Webcam-Importe leicht gemacht: Erfassen Sie Videos oder Standbilder in Picasa 3 und importieren Sie sie im selben Moment. Vergewissern Sie sich, dass Ihre Webcam betriebsbereit ist. Klicken Sie auf die Schaltfläche **Webcam-Capture** 

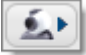

in der oberen Schaltflächenleiste. Mit dem Tool "Aufzeichnen" können Sie

Videos und Standbilder erfassen und importieren.

Überprüfen Sie bei inaktiver Schaltfläche **Webcam-Capture**, ob die Webcam eingeschaltet ist. Versuchen Sie, Picasa 3 zu schließen und wieder zu öffnen. **Fügen Sie Ihren Fotos Text oder Wasserzeichen hinzu.** 

ABC

Sie können Ihre Fotos ganz einfach mit den Wasserzeichen- und Text-Tools

## Wasserzeichen

personalisieren.

Schützen Sie Ihre Bilder, indem Sie ein Wasserzeichen auf alle Bilder stempeln, die sie exportieren oder hochladen. Die Wasserzeichensignatur wird in der unteren rechten Ecke platziert.

#### Fotos mit Wasserzeichen hochladen

Klicken Sie auf das Menü **Tools** in Picasa 3, wählen Sie **Optionen** und klicken Sie auf die Registerkarte **Webalben**. Wählen Sie die Option "Zu allen hochgeladenen Bildern Wasserzeichen hinzufügen". Geben Sie den Text für das Wasserzeichen im Feld unter der Option ein.

#### Fotos mit Wasserzeichen exportieren

Wenn Sie auf die Schaltfläche **Export** in der Fotoablage klicken, können Sie das Kontrollkästchen "Wasserzeichen hinzufügen" auswählen, um ein Wasserzeichen auf die exportierten Bilder zu stempeln. Geben Sie den Text für das Wasserzeichen im Feld unter der Option ein.

#### Text

Mit dem Tool **Text** können Sie schnell und einfach Text zu Ihren Fotos hinzufügen und das Ergebnis drucken. Sie können den Stil, die Größe, die Farbe und die Ausrichtung des Textes bearbeiten und ihn an die gewünschte Position im Foto ziehen.

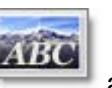

Klicken Sie beim Bearbeiten eines Fotos auf die Schaltfläche **Text** auf der Registerkarte "Optimierung", um auf das Tool zuzugreifen. Möchten Sie denselben Text zu mehreren Fotos hinzufügen? Klicken Sie in der Hauptansicht der Bibliothek auf das Menü **Bearbeiten** und wählen Sie **Text kopieren**, um den Text zu kopieren, den Sie einem Foto hinzugefügt haben. Wählen Sie dann **Text einfügen**, um ihn auf alle anderen ausgewählten Fotos anzuwenden.

Die Textänderung ist nicht permanent. Sobald Sie den Text hinzugefügt haben, wird ein Kontrollkästchen "Text zeigen" auf der Registerkarte "Optimierung" für dieses Bild angezeigt. Deaktivieren Sie das Kontrollkästchen und der Text wird entfernt.

#### Bildunterschriften drucken

Bei Ihren Bildunterschriften tut sich etwas. Sie können jetzt Ihre Bildunterschriften oder Fotodateinamen auf oder unter Ihre Bilder drucken.

Sie bestimmen den Stil und die Farbe der gedruckten Bildunterschrift, zusätzlich zur Breite und Farbe des gedruckten Fotorahmens. Nachdem Sie die zu druckenden Fotos ausgewählt haben, klicken Sie in der Fotoablage auf die

Т

Schaltfläche Drucken. Klicken Sie auf die Schaltfläche Rand- und Textoptionen

, um Rahmen hinzuzufügen und den Stil und die Platzierung des gedruckten Textes anzupassen. Klicken Sie auf **Übernehmen**, um eine Vorschau Ihrer Arbeit zu erstellen, und auf **OK**, um die Änderungen zu übernehmen.

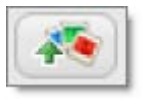

## Einfache Uploads in Picasa-Webalben

Verwenden Sie die Ablagebox, um schnelle Uploads anzuhalten, und die Upload-Drosselung, um Multitasking während des Uploads zu ermöglichen.

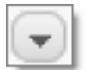

## Einstellungen der Picasa-Webalben festlegen

Wenn Sie ein Online-Album in Picasa-Webalben haben, können Sie nun die Online-Einstellungen über den entsprechenden Ordner oder das entsprechende Album in Picasa 3 festlegen.

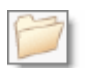

•

•

## Ordner auf dem Computer verwalten

Sie können nun ganze Ordner innerhalb von Picasa 3 auf Ihrer Festplatte verschieben.

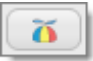

## Weitere Informationen zu Ihren Fotos

Wir haben der Biblotheksansicht neue Symbole und Tools hinzugefügt, damit Sie schnell nützliche Informationen zu den Fotos erhalten.

# Picasa 3

# Grundlagen zu Picasa: Übersicht der Funktionen von Picasa 3

**Neue Funktionen** 

Picasa 3 kann nun mehr Fotos auf Ihrem Computer unterstützen - bis zu einer Million! Es gibt außerdem viele andere Verbesserungen, die Ihnen gefallen werden. Klicken Sie auf die nachfolgenden Links, um weitere Einzelheiten über die einzelnen Funktionen zu erfahren.

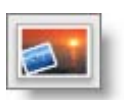

## Collage

Experimentieren Sie mit sechs verschiedenen Collagentypen und einer Menge neuer Einstellungen im praktischeren Bildschirm für die Collagenerstellung.

Die Collage wurde neu erfunden. Sie haben jetzt die vollständige künstlerische Kontrolle über den Inhalt und das Layout Ihrer Collage.

- Für Collagen des Typs "Fotostapel" klicken Sie auf ein Bild, um es an den neuen Platz zu ziehen, oder verwenden Sie das Rad, um es zu drehen und seine Größe zu ändern. Fügen Sie Fotos blitzschnell zur Collage hinzu oder entfernen Sie sie daraus.
- Gitternetzabstände: Verwenden Sie den Schieberegler, um den Abstand zwischen den Fotos genau festzulegen.
- Weitere Hintergrundoptionen: Wählen Sie ein Bild als Hintergrund oder wählen Sie eine Farbe aus, die Ihnen gefällt.

Drucken Sie die Collage in hoher Auflösung und treffen Sie Ihre Auswahl aus zehn verschiedenen Anzeigedimensionen.

# **Erste Schritte**

Erstellen Sie eine Collage für alle Fotos in einem Ordner oder Album, • indem Sie in der Kopfzeile des Ordners oder Albums auf die

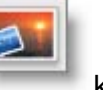

Schaltfläche Fotocollage erstellen

klicken. Wenn Sie Fotos aus verschiedenen Sammlungen auswählen möchten, nehmen Sie sie in die Fotoablage auf und klicken Sie dort auf die größere Schaltfläche Collage.

Über die Registerkarte Einstellungen können Sie den Collagentyp und das Aussehen steuern. Über die Registerkarte **Clips** können Sie zusätzliche Fotos zum Einfügen suchen. Experimentieren Sie mit diesen Registerkarten, um die Erstellung zu perfektionieren.

# Fehlerbehebung

- Abhängig vom Typ der ausgewählten Collage werden auf der • Registerkarte Einstellungen verschiedene Optionen angezeigt. Für alle Collagentypen gelten grundlegende Einstellungen wie "Hintergrundoptionen" und "Seitenformat". Es gibt jedoch Einstellungen, die nur für spezifische Collagen verfügbar sind.
- Wenn Sie mit einer Collage angefangen haben und sie später fertig

stellen möchten, klicken Sie einfach auf die Schaltfläche **Schließen** und Sie erhalten die Aufforderung **Entwurf speichern**. Sie können Ihre angefangene Collage jederzeit im Ordner "Collagen" auswählen.

#### Freigeben Frei

<u>Freigabe</u>

Warum zwei Schritte machen, wenn eigentlich einer reicht? Sie können ein Album in Picasa-Webalben hochladen und E-Mail-Einladungen an Freunde und Familienmitglieder mit nur einem Klick senden.

Freigeben

Durch Klicken auf die Schaltfläche **Freigeben** auf der rechten Seite der Ordner- oder Albumkopfzeile können Sie die Empfänger auswählen und die begleitende Nachricht verfassen. Klicken Sie auf **Senden** und die Fotos werden in ein und demselben Schritt hochgeladen und freigegeben.

Wenn Sie die Schaltfläche **Freigeben** für ein Album verwenden, das bereits hochgeladen wurde, wird einfach eine Einladung vorbereitet, die Sie an Freunde senden können, damit diese Ihr vorhandenes Online-Album anzeigen können.

# Automatische Korrektur von roten Augen

Unsere verbesserte Technologie erkennt automatisch Gesichter und korrigiert die roten Augen in den Fotos.

Beim Bearbeiten eines Fotos können Sie auf der Registerkarte Optimierung

auf die Schaltfläche **Rote Augen** klicken. Nachdem die roten Augen erkannt und automatisch korrigiert wurden, klicken Sie auf **Übernehmen**, um die Änderung zu übernehmen.

Die manuellen Steuerelemente sind noch vorhanden, falls Sie sie benötigen. Klicken Sie auf die Schaltfläche **Zurücksetzen**, nachdem die automatische Korrektur durchgeführt wurde, und Sie können das Rote-Augen-Tool manuell verwenden.

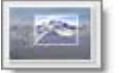

#### Zuschneiden

Das Tool "Zuschneiden" bietet drei Schnittvorschläge auf der Basis der Komposition des Fotos. Probieren Sie die zehn verschiedenen Dimensionen aus, aus denen Sie beim Zuschneiden auswählen können.

|   | -  | - |   | ŧÌ. | k |
|---|----|---|---|-----|---|
| ø | ú, |   | ÷ | ł   | l |
| Œ |    |   |   | U   | L |

Sie können auf die Schaltfläche **Zuschneiden** über die Registerkarte "Optimierung" zugreifen. Wählen Sie die gewünschte Dimension aus. Klicken Sie auf die Schaltfläche **Vorschau**, um das Ergebnis als Vorschau anzuzeigen, bevor die Änderungen übernommen werden.

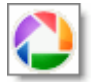

#### **Bildschirmschoner**

Gestalten Sie den Bildschirmschoner neu, indem Sie Fotos aus zusätzlichen Fotoquellen wie den Webalben und Foto-Feeds hinzufügen.

Sie haben außerdem eine größere Kontrolle über Präsentationsaspekte wie

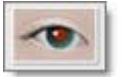

Übergangsstil, Anzeigedauer pro Folie und Bildunterschriften.

Um den Bildschirmschoner anzupassen, klicken Sie auf das Menü Tools in Picasa 3 und wählen Sie Bildschirmschoner konfigurieren. Wählen Sie Google Fotos-Bildschirmschoner im Dialogfenster aus und klicken Sie auf Einstellungen, um die Bildschirmschonerquellen auszuwählen. Klicken Sie auf die entsprechenden Schaltflächen Konfigurieren, um die Auswahl zu verfeinern.

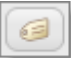

#### **Mehrwort-Tags**

Sie können nun Ihren Fotos Mehrwort-Tags hinzufügen. So können Sie dem roten Schaukelstuhl das Tag "roter Schaukelstuhl" statt "roter" und "Schaukelstuhl" zuweisen.

Um ein Tag hinzuzufügen, wählen Sie das Foto aus und klicken Sie auf die

Schaltfläche Tag neben der Fotoablage oder verwenden die Tastenkombination Strg+T. Die blaue Statusleiste unten im Bildschirm zeigt Tags an, die Sie den Bildern zugewiesen haben. Wenn Sie alle Tags aufgelistet unter jedem Foto anzeigen möchten, klicken Sie auf das Menü Ansicht, wählen Sie Bildunterschrift für die Mini-Ansicht und dann Tags.

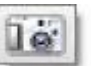

#### Importieren

Damit Sie Fotos von einem bestimmten Tag oder einem bestimmten Ereignis leichter importieren können, segmentiert Picasa jetzt die Bilder gemäß dem Zeitrahmen, in dem sie aufgenommen wurden.

Jede Gruppe von Fotos im Importfenster wird durch ein Uhrsymbol markiert. Zeigen Sie mit der Maus auf die Uhr, um den Zeitstempel dieser Gruppe anzuzeigen, oder klicken Sie auf eine Uhr, um alle Fotos in der Gruppe auszuwählen.

lo Importieren

. wählen Sie das

Klicken Sie auf die Schaltfläche Import Medium aus und verfolgen Sie die Segmentierung der Fotos nach dem Zeitraum, zu dem sie aufgenommen wurden.

Wegen der Größenbeschränkungen kann Picasa nur jeweils bis zu fünf Gruppen erstellen. Die ersten vier Gruppen werden gemäß der Zeit segmentiert und die fünfte Gruppe enthält die verbleibenden Fotos, die importiert werden können.

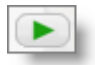

#### **Diaschau**

Beleben Sie Ihre Präsentation mit den neuen Möglichkeiten.

Probieren Sie diese Funktionen aus:

- Fügen Sie Videos ein: Gestalten Sie die Diaschau durch Videomaterial interessanter.
- Zoom: Verwenden Sie das Vergrößerungsglas, um die Fotos während der Diaschau zu vergrößern.
- Übergang: Wählen Sie aus einer Reihe verschiedener Stile für den

Übergang von einer Folie zur nächsten.

Um die Diaschau fertig zu stellen, klicken Sie in der Kopfzeile des Ordners

oder Albums einfach auf die Schaltfläche Abspielen